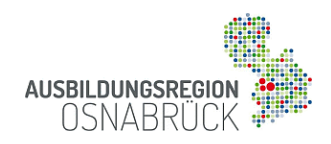

# Internetportal Ausbildungsregion Osnabrück

## Registrierung und Datenpflege

### 1. Konto erstellen

- Klicken Sie <u>Anmelden</u> auf der Startseite des Portals und füllen Sie alle Datenfelder aus.
- Akzeptieren Sie die Nutzungsbedingungen und erstellen Sie Ihr kostenloses Konto.

| Konto      | für Betrieb ers             | stellen                                                                                                    |                                    |
|------------|-----------------------------|----------------------------------------------------------------------------------------------------|------------------------------------|
| Anmelden   | Konto für Betrieb erstellen | Konto für Schule enstellen                                                                                                    | Konto für Bildungsträger enstellen |
| Kontaktda  | ten                         |                                                                                                    |                                    |
| Unternehr  | nen / Einrichtung / S       | chule *                                                                                                    |                                    |
| Um bestel  | iende Datensätze zuo        | ordnen zu können, geb                                                                                                    | en Sie bitte den Namen IH          |
| Rechtsforr | n des Unternehmens          | - Bitte auswählen -                                                                                                    | ~                                  |
| Vertretun  | gsberechtigter Konto        | – Bitte auswählen –                                                                                                    |                                    |
| Vorname    |                             | Gesellschaft biogerichen Rechts (GbR)<br>Offene Handelsgesellschaft (OHG)<br>Kommandigesellschaft (KG)<br>Gesellschaft mit beschänkter Haftung (GmbH)<br>Gemeinnützige GmbH |                                    |
| Nachname   | *                           |                                                                                                    |                                    |
|            |                             | Aktiengesellschaft (AG)<br>Eingetragene Genossenschaft (eG)<br>Körperschaft des öffentlichen Rechts<br>keine Angabe                                                         |                                    |

#### 2. Konto aktivieren

- Die Verwaltung des Portals prüft nun die Daten und aktiviert Ihr Konto. Sie erhalten eine E-Mail mit einem Aktivierungs-Link und können nun Ihr eigenes Passwort erstellen.

#### 3. Profil für Ihren Betrieb erstellen

- Melden Sie sich mit Ihrem Passwort an, klicken Sie *Konto anzeigen* und anschließend auf den angezeigten Link, um ein Profil mit Ihren Betriebsdaten zu erstellen.

#### 4. Betriebsdaten

- Auf mehreren Datenblättern können Sie nun Informationen über Ihr Unternehmen eingetragen, Ihr Betriebslogo hinterlegen, Ihre sozialen Netzwerke verlinken und Imagefilme etc. hochladen.
- Pflichtfelder (\*) müssen ausgefüllt werden.
- Vergessen Sie nicht das Speichern Ihrer Bearbeitung.

### 5. Veröffentlichung

- Die Verwaltung der Ausbildungsregion erhält nach dem Speichern automatisch eine E-Mail, prüft die Daten und veröffentlicht Ihr Betriebsprofil.
- Sie können Ihr Profil nun jederzeit bearbeiten und aktualisieren.
- Weitere Betriebe (z.B. Filialen) können Sie ergänzen, ohne hierzu ein neues Konto anlegen zu müssen. Klicken Sie hierzu bitte auf *+Betrieb*.

Kontakt bei Rückfragen: verwaltung@ausbildungsregion-os.de